# **User Manual**

Print Certification Programme for Little Healthy Fighter Award Scheme

StartSmart@school.hk Campaign

# Content

| A) | System Requirement                                                       |                                         |  |  |  |  |
|----|--------------------------------------------------------------------------|-----------------------------------------|--|--|--|--|
| B) | Insta                                                                    | llation Step3                           |  |  |  |  |
|    | 1.                                                                       | Download Certificate Printing Programme |  |  |  |  |
|    | 2.                                                                       | Save Certificate Printing Programme4    |  |  |  |  |
|    | 3. Installation of Certificate Printing Programme                        |                                         |  |  |  |  |
|    | 4. Installation of the Required Components (This step may/may not occur) |                                         |  |  |  |  |
|    | 5. Complete Setup Wizard                                                 |                                         |  |  |  |  |
| C) | Using Certificate Printing Programme                                     |                                         |  |  |  |  |
|    | 1.                                                                       | Starting Certificate Printing Programme |  |  |  |  |
|    | 2.                                                                       | Language Selection                      |  |  |  |  |
|    | 3.                                                                       | Certificate Selection                   |  |  |  |  |
|    | 4.                                                                       | Student Name Full List File             |  |  |  |  |
|    | 5.                                                                       | Preview Certificate                     |  |  |  |  |
|    | 6.                                                                       | Print All Certificates                  |  |  |  |  |
|    | 7.                                                                       | Individual Student Name Form            |  |  |  |  |
|    | 8.                                                                       | Closing Certificate Printing Programme  |  |  |  |  |

# **A)System Requirement**

- i. Operation System: Microsoft Windows 7 or above
- ii. Microsoft .NET Framework: Microsoft .NET Framework 4.0 or above
- iii. Microsoft Access Database Engine 2016 Redistributable

# **B)Installation Step**

#### 1. Download Certificate Printing Programme

Download the setup programme in StartSmart@school.hk website (https://www.startsmart.gov.hk/en/others.aspx?MenuID=27).

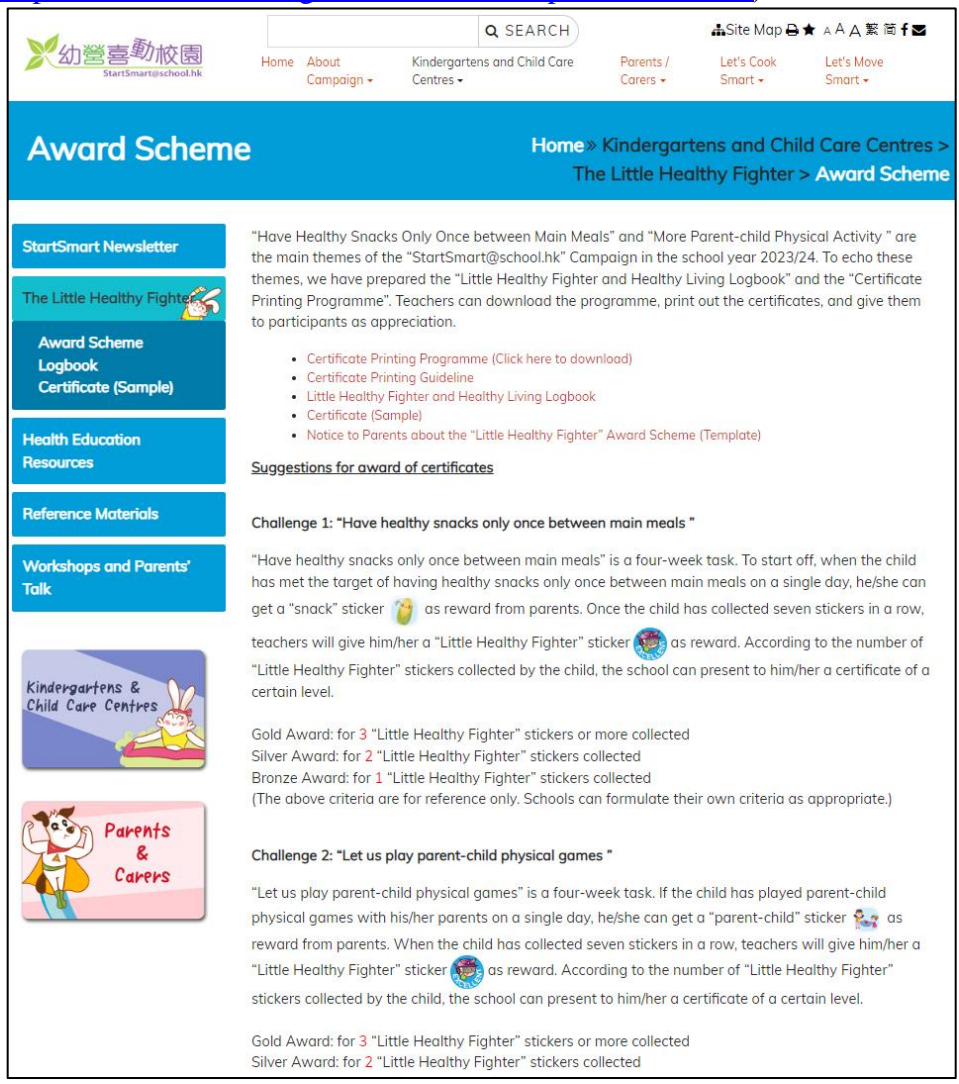

- i. Click "Certificate Printing Programme (Click here to download)".
- ii. Click beside "Save".

| Do you want to save Ihfcert_2024.exe (6.93 MB) from www.startsmart.gov.hk? Run Save   | ▼ <u>C</u> ancel × |
|---------------------------------------------------------------------------------------|--------------------|
| iii. Click "Save as" to save the setup file.                                          |                    |
|                                                                                       | Save               |
|                                                                                       | Save as            |
| Do you want to save Ihfcert_2024.exe (6.93 MB) from www.startsmart.gov.hk? Bun Save 🔻 | Save and run       |

# 2. Save Certificate Printing Programme

i. Save the setup file in Desktop.

| 🛃 Save As             |                     |   |               |      |                  | ×      |
|-----------------------|---------------------|---|---------------|------|------------------|--------|
| ← → • ↑ 🗖             | > This PC > Desktop |   |               | ~    | ට Search Desktop | Ą      |
| Organize 👻 Ne         | w folder            |   |               |      |                  | == - ? |
| 📌 Quick access        | Name                | ^ | Date modified | Туре | Size             | ^      |
| 💻 This PC             |                     |   |               |      |                  |        |
| Pretwork              |                     |   |               |      |                  |        |
|                       |                     |   |               |      |                  |        |
|                       |                     |   |               |      |                  |        |
|                       |                     |   |               |      |                  |        |
|                       |                     |   |               |      |                  |        |
|                       |                     |   |               |      |                  |        |
|                       |                     |   |               |      |                  |        |
|                       |                     |   |               |      |                  | *      |
| File <u>n</u> ame:    | lhfcert_2024.exe    |   |               |      |                  | ~      |
| Save as <u>t</u> ype: | Application (*.exe) |   |               |      |                  | ~      |
| ∧ Hide Folders        |                     |   |               |      | Save             | Cancel |

ii. You will see a setup file located in Desktop.

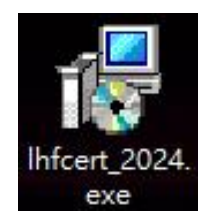

# 3. Installation of Certificate Printing Programme

Double click the download file in Desktop.

i. The setup wizard will start. Select installation folder and click "Next" to continue.

| 😽 Setup - SSS 2024 E-Cert                                                 | <u>200</u> 3                       |        | × |
|---------------------------------------------------------------------------|------------------------------------|--------|---|
| Select Destination Location<br>Where should SSS 2024 E-Cert be installed? |                                    | (      |   |
| Setup will install SSS 2024 E-Cert into the follow                        | ing folder.                        |        |   |
| To continue, click Next. If you would like to select a differ             | rent f <mark>old</mark> er, dick B | rowse. |   |
| C:\LHF.E-Cert 2024                                                        | 1                                  | Browse |   |
|                                                                           |                                    |        |   |
| At least 8, 4 MB of free disk space is required.                          |                                    |        |   |
|                                                                           | Neut                               |        |   |

- ii.
- Select Start Menu folder and click "Next" to continue.

| Setup - SSS 2024 E-Cert               |                              | <u> </u>          |         | × |
|---------------------------------------|------------------------------|-------------------|---------|---|
| Select Start Menu Folder              |                              |                   |         |   |
| Where should Setup place the progra   | am's shortcuts?              |                   | Ć       |   |
| Setup will create the progra          | m's shortcuts in the follow  | ing Start Menu    | folder. |   |
| To continue, click Next. If you would | like to select a different f | older, click Brov | wse.    |   |
| LHF E-Cert 2024                       |                              | Bro               | wse     |   |
|                                       |                              |                   |         |   |
|                                       |                              |                   |         |   |
|                                       |                              |                   |         |   |
|                                       |                              |                   |         |   |
|                                       |                              |                   |         |   |
|                                       |                              |                   |         |   |
|                                       |                              |                   |         |   |
|                                       |                              |                   |         |   |
|                                       |                              |                   |         |   |

# 4. Installation of the Required Components (This step may/may not occur)

The setup wizard will detect and install the required components if they are not installed in the computer. Otherwise this step will be skipped.

i. Click "Install" to continue.

| 👸 s | etup - SSS 2024 E-Cert                                                                 | -               |        | ×     |
|-----|----------------------------------------------------------------------------------------|-----------------|--------|-------|
| Re  | eady to Install<br>Setup is now ready to begin installing SSS 2024 E-Cert on y         | our computer.   |        | Ð     |
|     | Click Install to continue with the installation, or click Back if change any settings. | you want to rev | iew or |       |
|     | Download dependencies:<br>Microsoft Access Database Engine 2016 (77.8 MB)              |                 |        | ^     |
|     | Install dependencies:<br>Microsoft Access Database Engine 2016                         |                 |        |       |
|     | Destination location:<br>C:\LHF E-Cert 2024                                            |                 |        |       |
|     | Start Menu folder:<br>LHF E-Cert 2024                                                  |                 |        |       |
|     | <                                                                                      |                 | >      | ~     |
|     | < Back                                                                                 | Install         | Ca     | ancel |

#### 4.1) Installation of Microsoft .NET framework 4.0

i. The installation will proceed automatically.

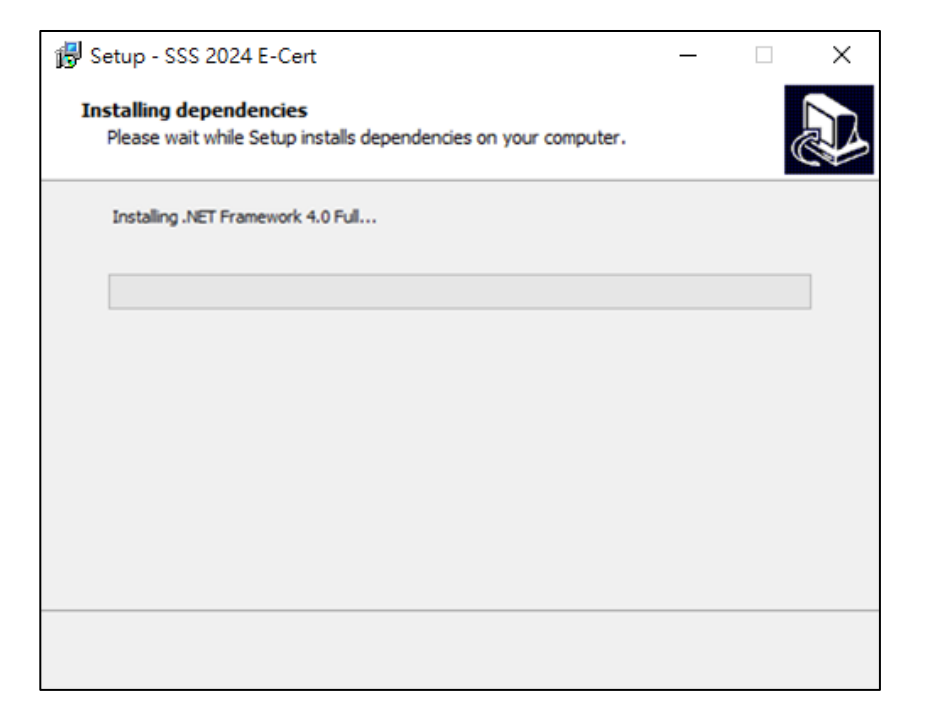

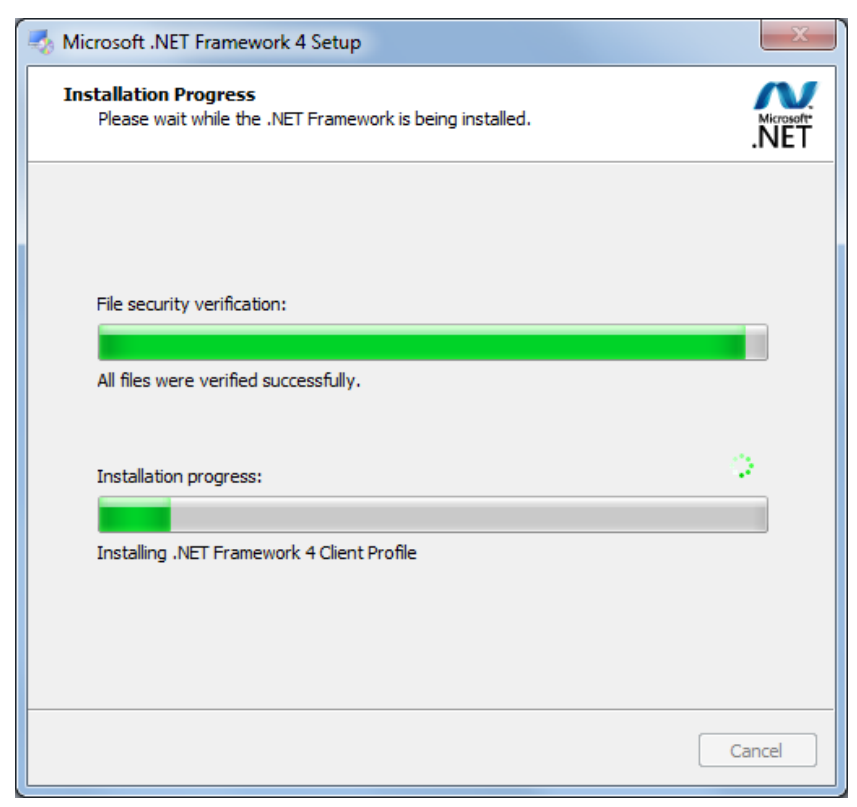

#### 4.2) Installation of Microsoft Access Database Engine 2016

i. The installation will proceed automatically.

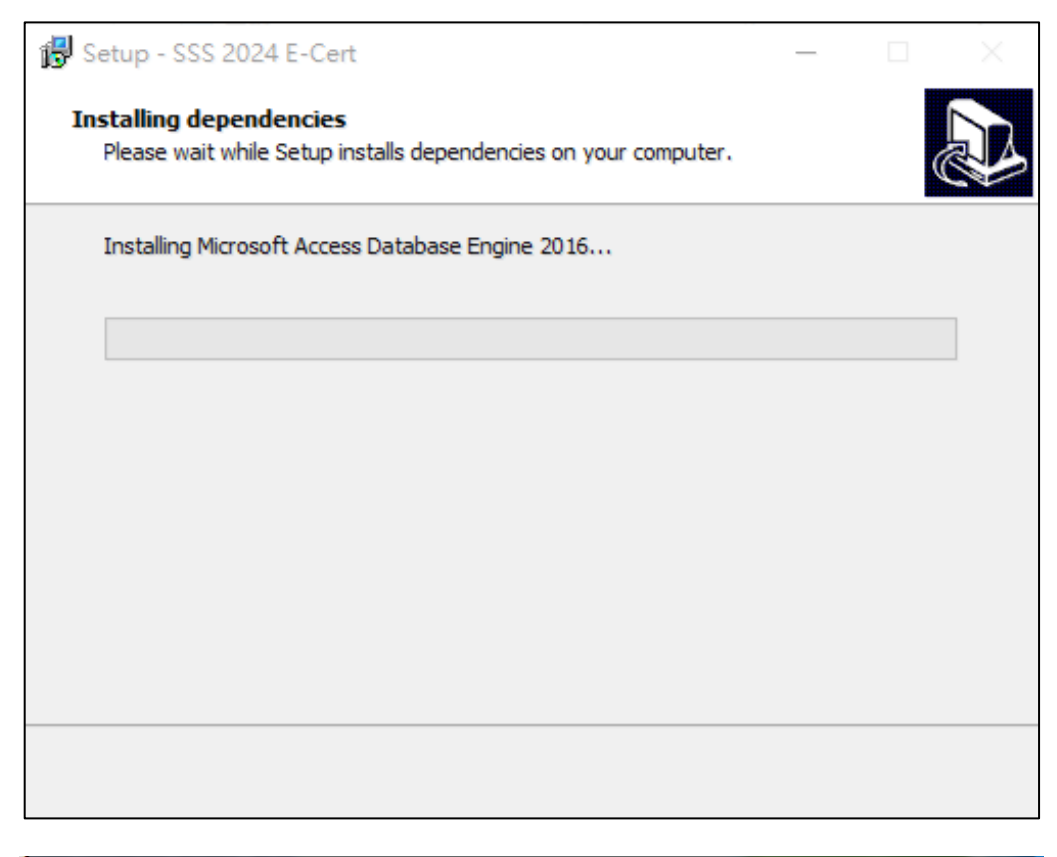

| Mic | crosoft Access Database Engine 2016              |
|-----|--------------------------------------------------|
| I   | installing Microsoft Access Database Engine 2016 |
|     | Cancel                                           |

## 5. Complete Setup Wizard

i. Installation is completed. You can click "Finish" to exit the setup wizards.

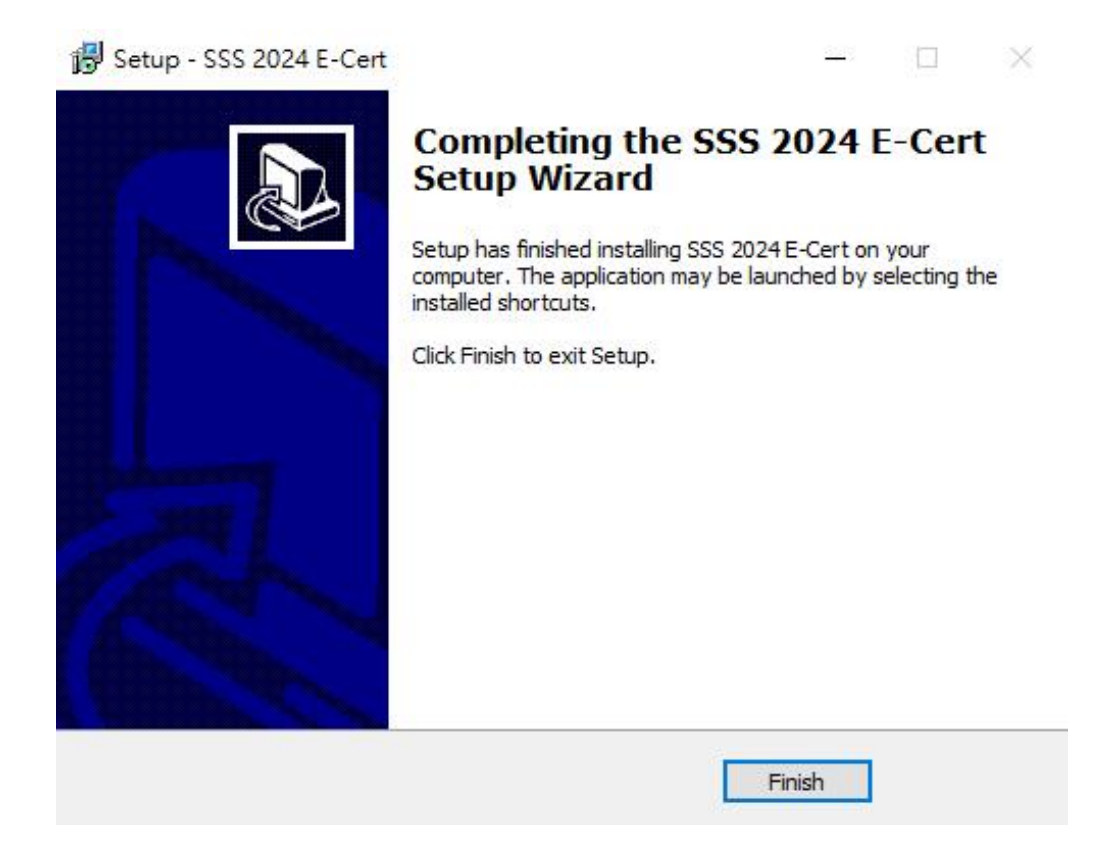

ii. After exiting the setup wizard, you will find a new short cut "SSS Certificate 2024" in your Desktop.

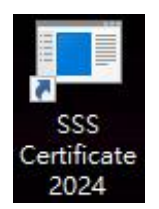

# **C)Using Certificate Printing Programme**

## 1. Starting Certificate Printing Programme

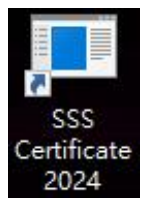

i. Double click the shortcut in your Desktop, then fill in the password and click "Enter".

| 🔜 Login                                                                                                    | _                                |                  | × |
|----------------------------------------------------------------------------------------------------|----------------------------------|------------------|---|
|                                                                                                    |                                  |                  |   |
| Password:                                                                                                   |                                  |                  | ] |
| 所需密碼已電郵至各參與學校<br>請致電 3151 7621 與秘書處聯                                                                        | /機構。如<br>洛。                      | □有查詢,            |   |
| Password has been emailed to all<br>schools/institutions. For enquiries<br>Secretariat by phone at 3151 762 | participati<br>, please co<br>?1 | ng<br>ontact the |   |
| Enter                                                                                                    | (                                | Cancel           |   |
|                                                                                                    |                                  |                  |   |

ii. After logging in the application, you will see the following screen:

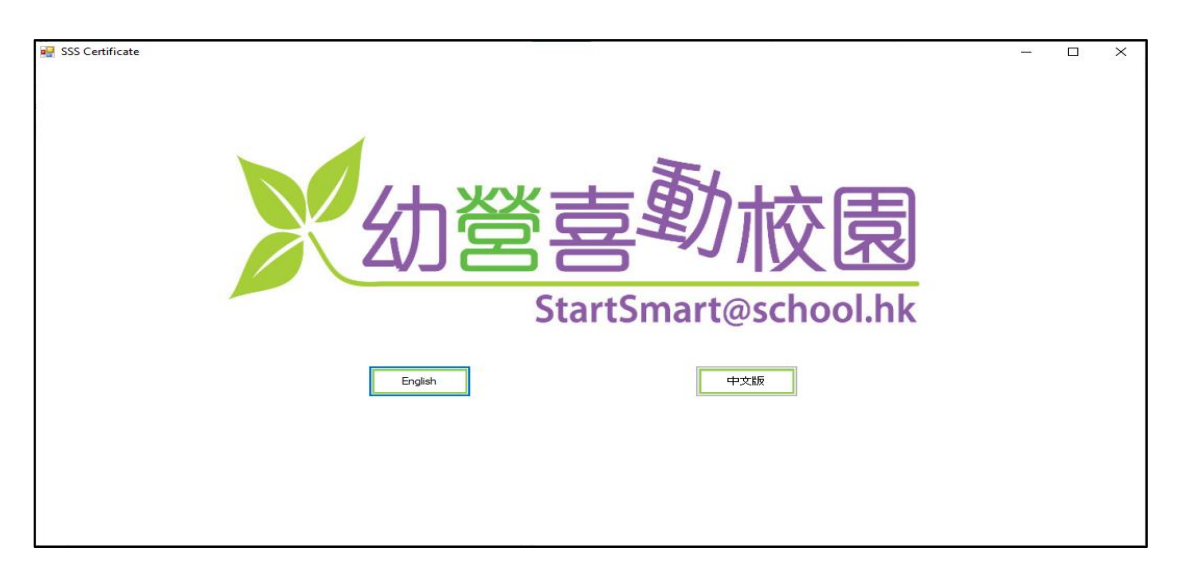

## 2. Language Selection

i. Click the button to select English or Chinese language to operate the programme.

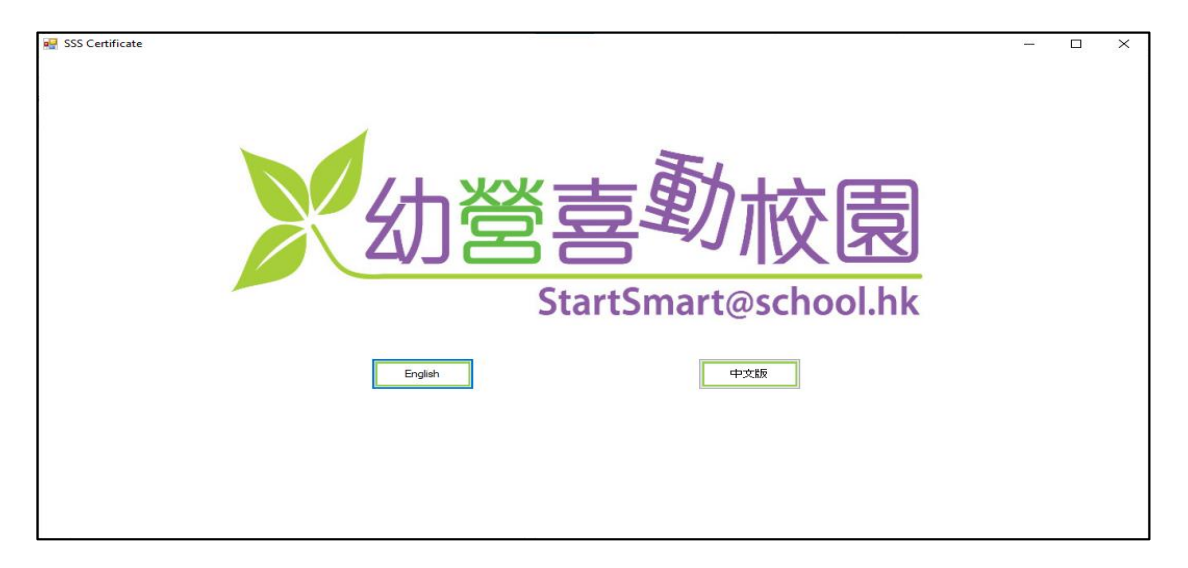

ii. The language option can be changed later by clicking the button highlighted in red.

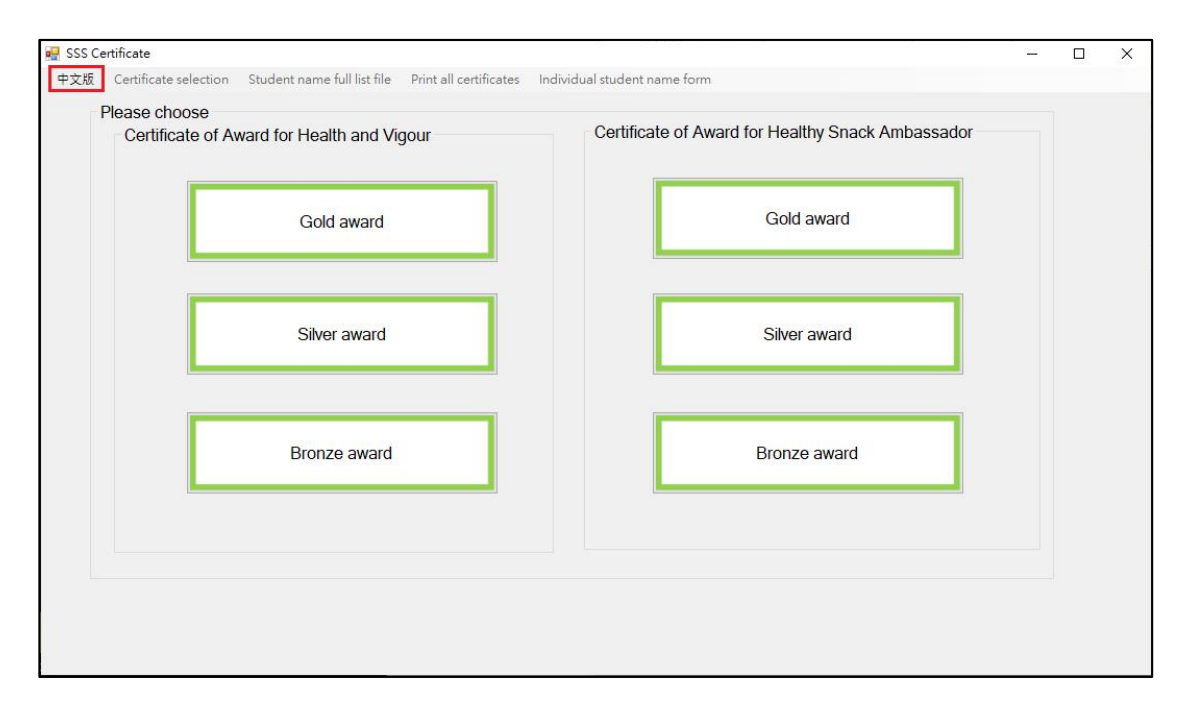

## 3. Certificate Selection

- i. There are 2 types of certificate for selection: "Certificate of Award for Health and Vigour" and "Certificate of Award for Healthy Snack Ambassador".
- ii. For each certificate, there are 3 different awards, namely "Gold award", "Silver award" and "Bronze award".
- iii. User can select the certificate and award type with the buttons as shown.

| Certificate of Award for Health and Vigour | Certificate of Award for Healthy Snack Ambassador |  |
|--------------------------------------------|---------------------------------------------------|--|
| Gold award                                 | Gold award                                        |  |
| Silver award                               | Silver award                                      |  |
| Bronze award                               | Bronze award                                      |  |
|                                            |                                                   |  |

iv. User can change the selection of certificate later by clicking on the menu button as shown.

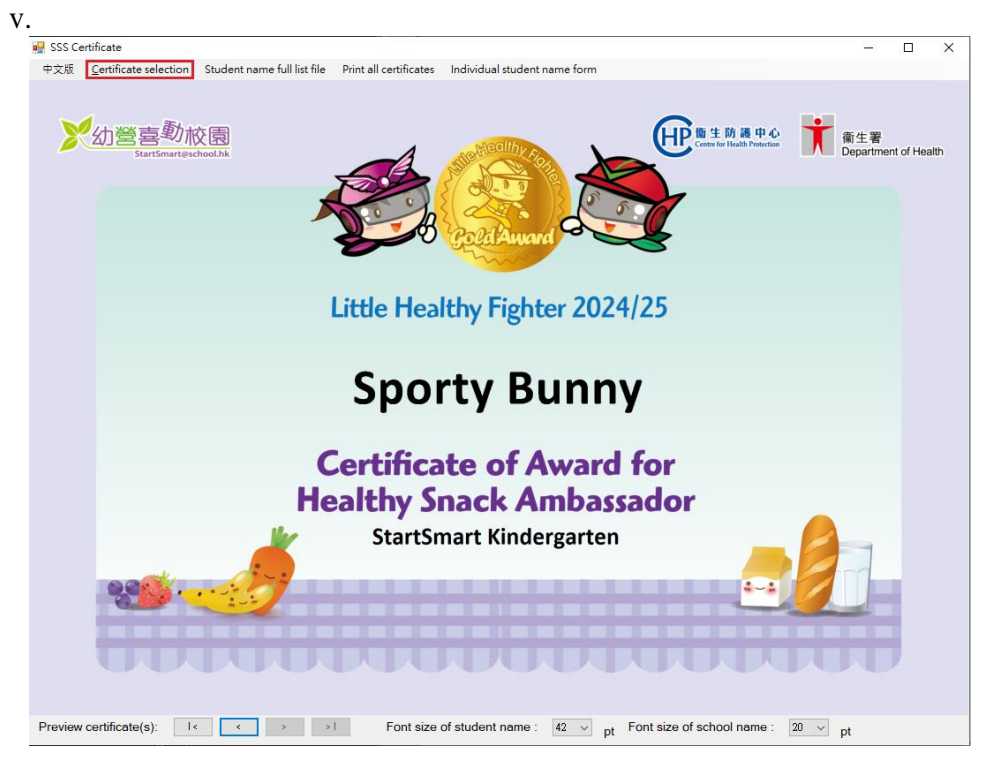

## 4. Student Name Full List File

i. Click "Student name full list file" to open student namelist

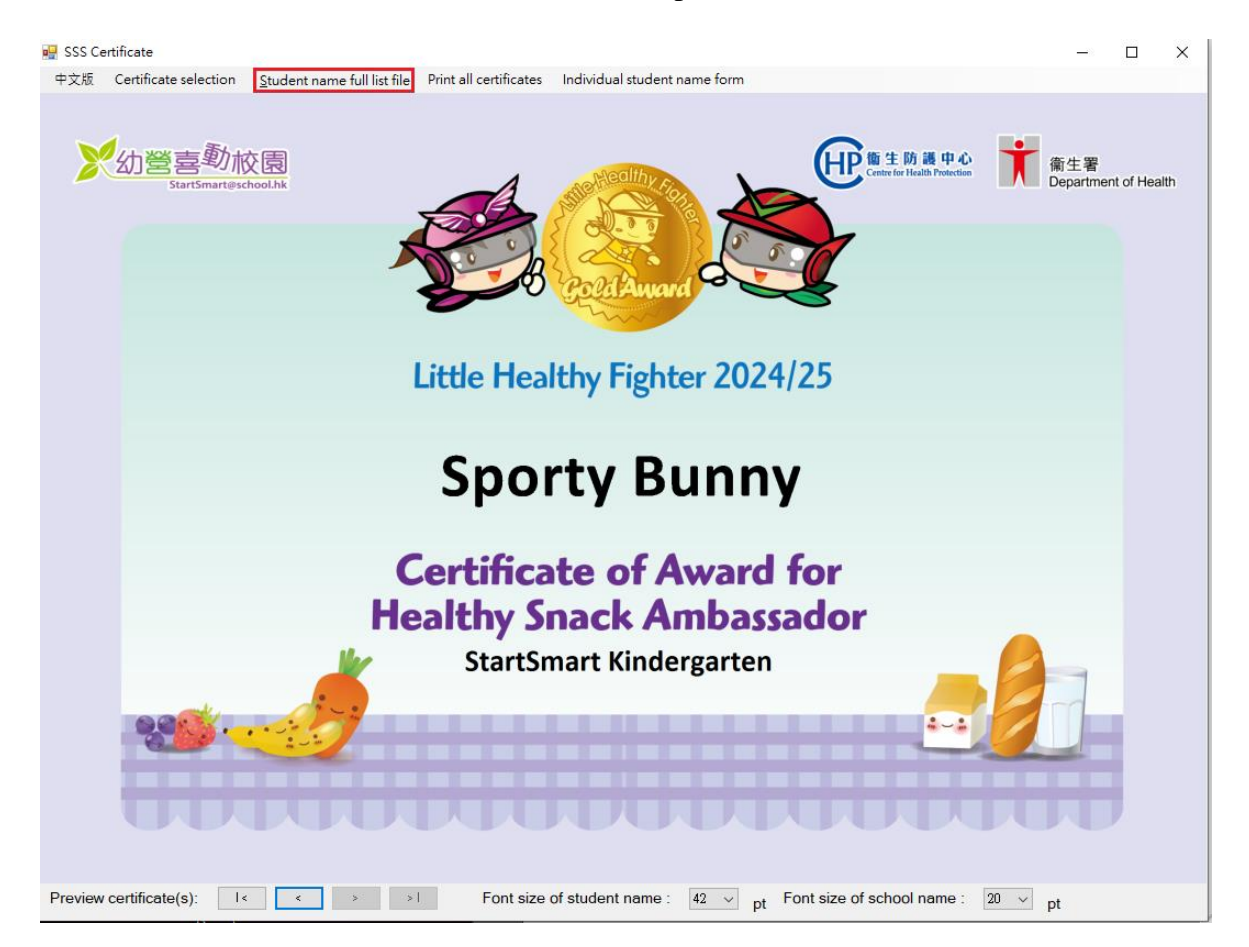

- ii. Please fill the information in the column of "Student Name" and "School Name".
- iii. You can fill in the "School Name line 2 (Optional)" if the school name is too long. It will display under "School Name" in the certificate.
- iv. After you fill in the student name list, save and close the Excel spreadsheet.

|    | А            | В                       | С                             | D          | E           | F                   | G               |
|----|--------------|-------------------------|-------------------------------|------------|-------------|---------------------|-----------------|
|    | 學生姓名         | 學校名稱                    | 學校名稱第二行(可選填)                  | 如學材        | 名稱大         | 長 可選                | 疽               |
| 1  | Student Name | School Name             | School Name line 2 (Optional) | 恩校々        | 1.稱第二       | 行 諮圭                | 將               |
| 2  | 鍾意郁          | 幼營喜動幼稚園                 |                               | 手取て        | 1時わ一        | 1. 四百<br>笛一石山       | য়ায়<br>বিক্টা |
| 3  | Sporty Bunny | StartSmart Kindergarten |                               | 額小字<br>今込藤 | 以有用         | - わー- 11 P<br>- ウーマ | JX.             |
| 4  |              |                         |                               | 子欣孕        | 收石件         | $\sim$ r            |                 |
| 5  |              |                         |                               | لحظر جغر   |             | ンキャッチ               | <i>⇒</i> 17.    |
| 6  |              |                         |                               | 元 成 武      | 以昇衣俊        | ,                   | 子反              |
| 7  |              |                         |                               | 觸闭本        | 、愊条。        |                     |                 |
| 8  |              |                         |                               |            |             |                     |                 |
| 9  |              |                         |                               | "Schoo     | ol Name     | Line 2" is          | an              |
| 10 |              |                         |                               | option     | al field ii | n case              |                 |
| 11 |              |                         |                               | school     | name is     | too long            | to .            |
| 12 |              |                         |                               | be prin    | nted in o   | ne line. T          | The -           |
| 13 |              |                         |                               | text in    | "School     | Name Li             | ne              |
| 14 |              |                         |                               | 2" will    | be displa   | aved und            | ler             |
| 15 |              |                         |                               | "Schoo     | l Name"     | · ´                 |                 |
| 10 |              |                         |                               |            |             |                     |                 |
| 17 |              |                         |                               | Please     | save an     | d close th          | ne              |
| 18 |              |                         |                               | Excel S    | preadsh     | eet after           |                 |
| 19 |              |                         |                               | comple     | eted nan    | nes and             |                 |
| 20 |              |                         |                               | dates      |             |                     |                 |
| 21 |              |                         |                               |            |             |                     |                 |
| 22 |              |                         |                               |            |             |                     |                 |
| 20 |              |                         |                               |            |             |                     |                 |

## 5. Preview Certificate

i. After editing the Excel spreadsheet, you can click it is to preview the certificates in the application.

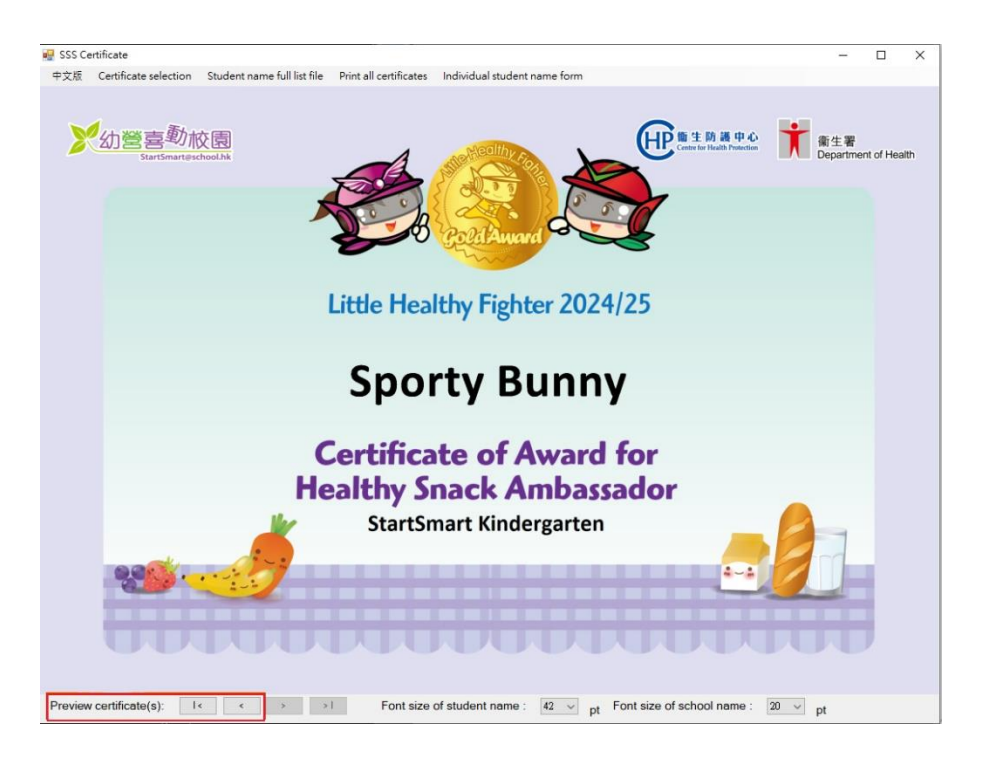

ii. User is able to adjust the font size of the student name and school name with the drop down menu as shown.

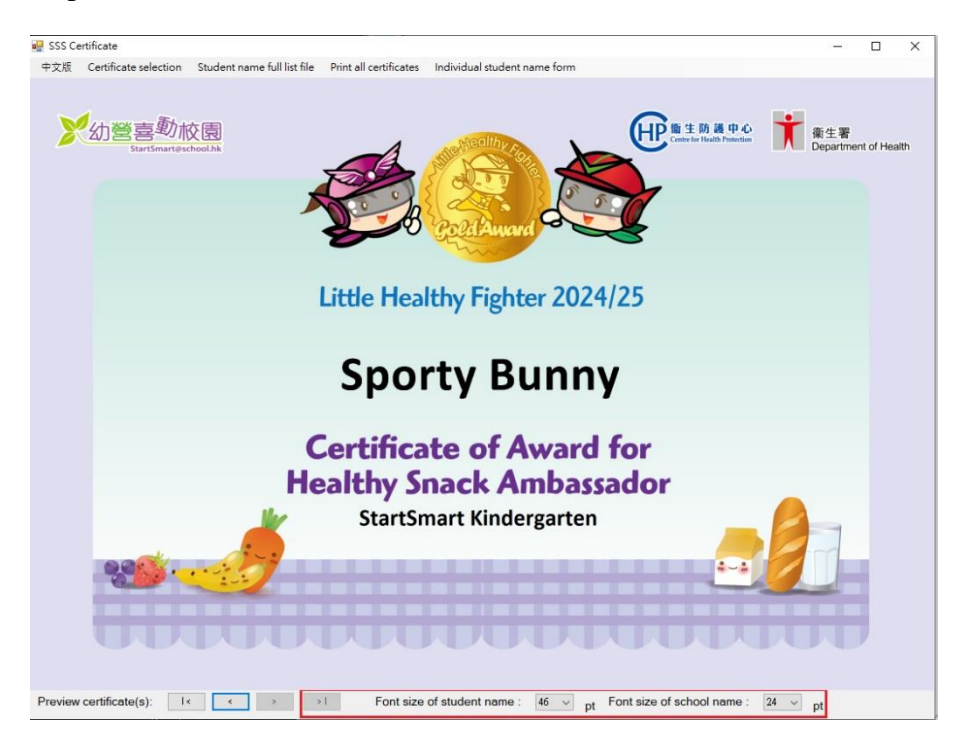

## 6. Print All Certificates

i. Click "Print all certificates" to print all certificates stored in the "Student namefull list file".

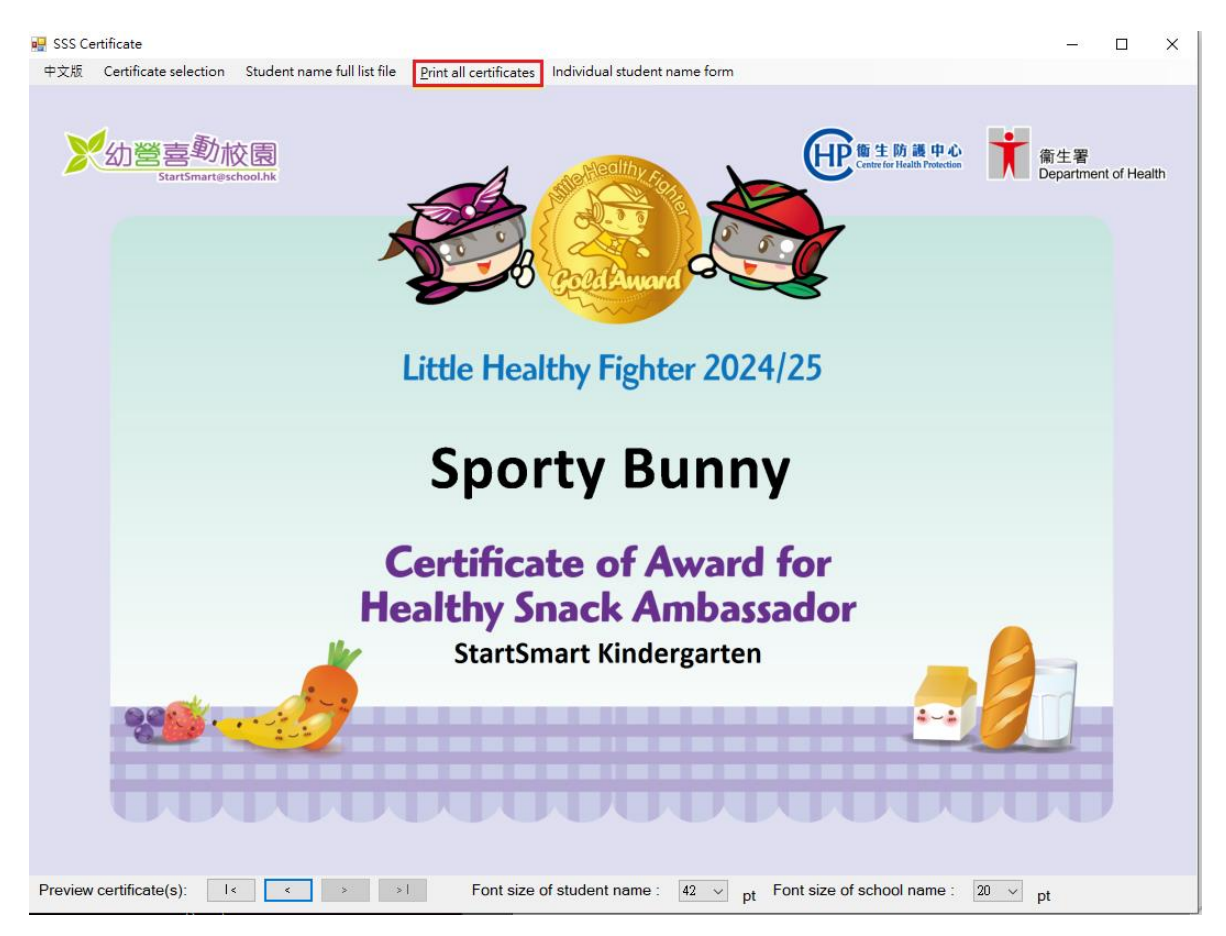

ii. You can select which printer you would like to use, page range and number of copies and then click "Print" to continue.

| Select Printer                                                                                                    |                  |                      |
|----------------------------------------------------------------------------------------------------|------------------|----------------------|
| Contract Contract And Contract And Contract        | 🕿 Send To O      | neNote 2013          |
| <ul> <li>Contract of the second second s</li></ul> |                  | >                    |
| Status: Ready                                                                                                    | Print to file    | Preferences          |
| Location:<br>Comment:                                                                                                    |                  | Fin <u>d</u> Printer |
| Page Range                                                                                                    |                  |                      |
| All                                                                                                    | Number of copies | : 1 🖨                |
| O Selection O Current Page                                                                                                    |                  |                      |
| O Pages: 0                                                                                                    | Collate          | 3-63-63              |
| Enter either a single page number or a single page range. For example, 5-12                                                                                                    | 1                | 1 22 33              |

#### 7. Individual Student Name Form

i. You can use "Individual student name form" to input and print certificate for individual student.

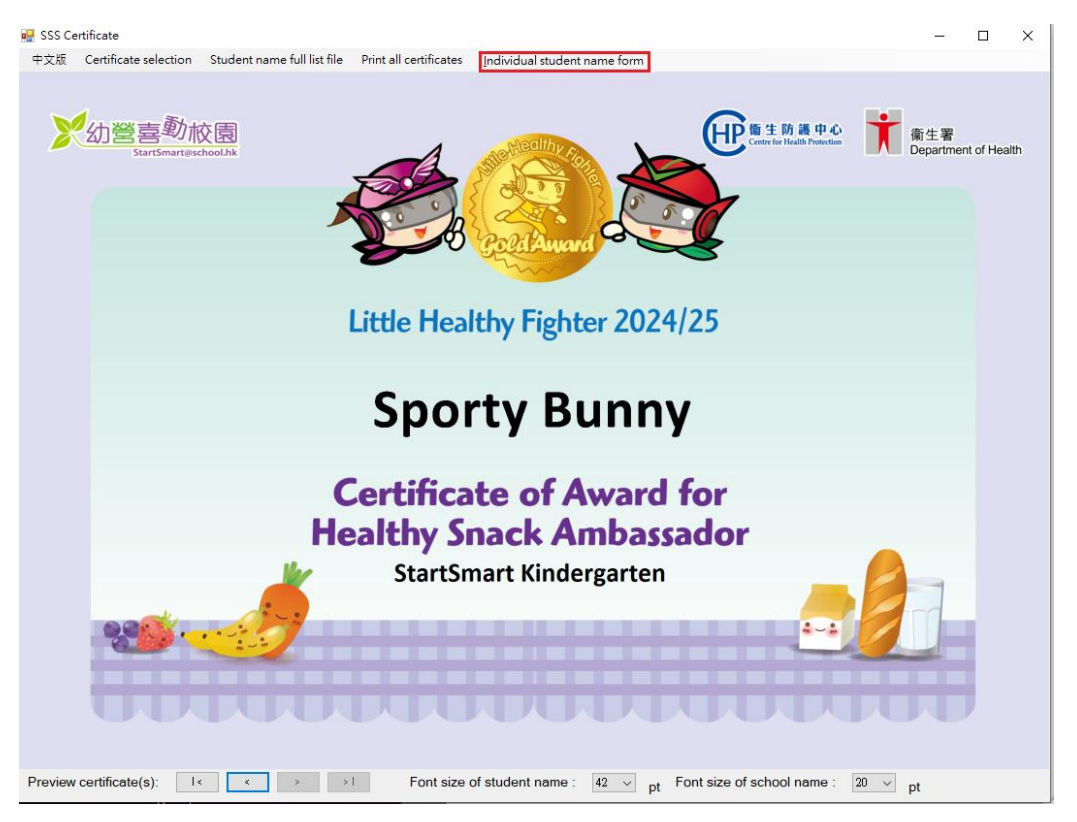

ii. Please fill the information in the column of "Student Name" and "School Name". You can fill in the "School Name line 2 (Optional)" if the school name is too long. It will be displayed under "School Name" in the certificate.

| 🖳 Student Nam | ne Form          |               | _       |    | × |
|---------------|------------------|---------------|---------|----|---|
|               |                  |               |         |    |   |
|               | Student Na       | ame Form 學生資  | 資料表格    |    |   |
| Student N     | Name 學生姓名        |               |         |    |   |
| I             |                  |               |         |    |   |
| School N      | ame 學校名稱:        |               |         |    |   |
|               |                  |               |         |    |   |
| School N      | ame line 2 (Opti | onal) 學校名稱第二行 | 「(可選填): |    |   |
|               |                  |               |         |    |   |
|               |                  |               |         |    |   |
|               |                  |               |         |    |   |
|               |                  |               |         |    |   |
|               |                  |               | Olara 🦉 |    | 1 |
|               |                  | Preview 預算    | Clear / | 那赤 |   |
|               |                  |               |         |    |   |

iii. After finished inputting the student's information, click "Preview" to continue.

iv. Click "Print Certificate" to print the certificate, the procedure is the same as step 6 in section C ("Using Certificate Printing Programme").

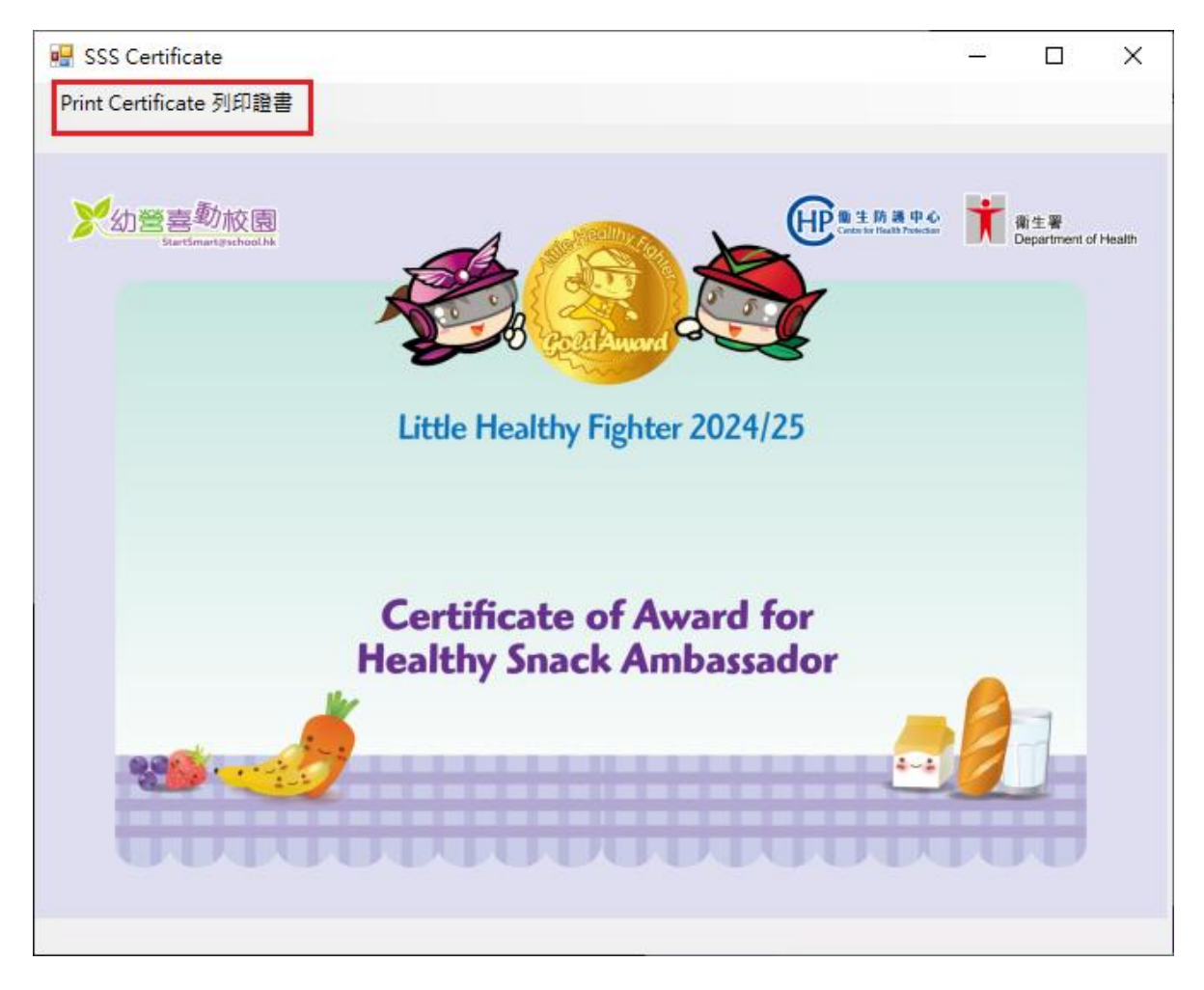

## 8. Closing Certificate Printing Programme

i. Click the "X" in the top right corner to close the programme

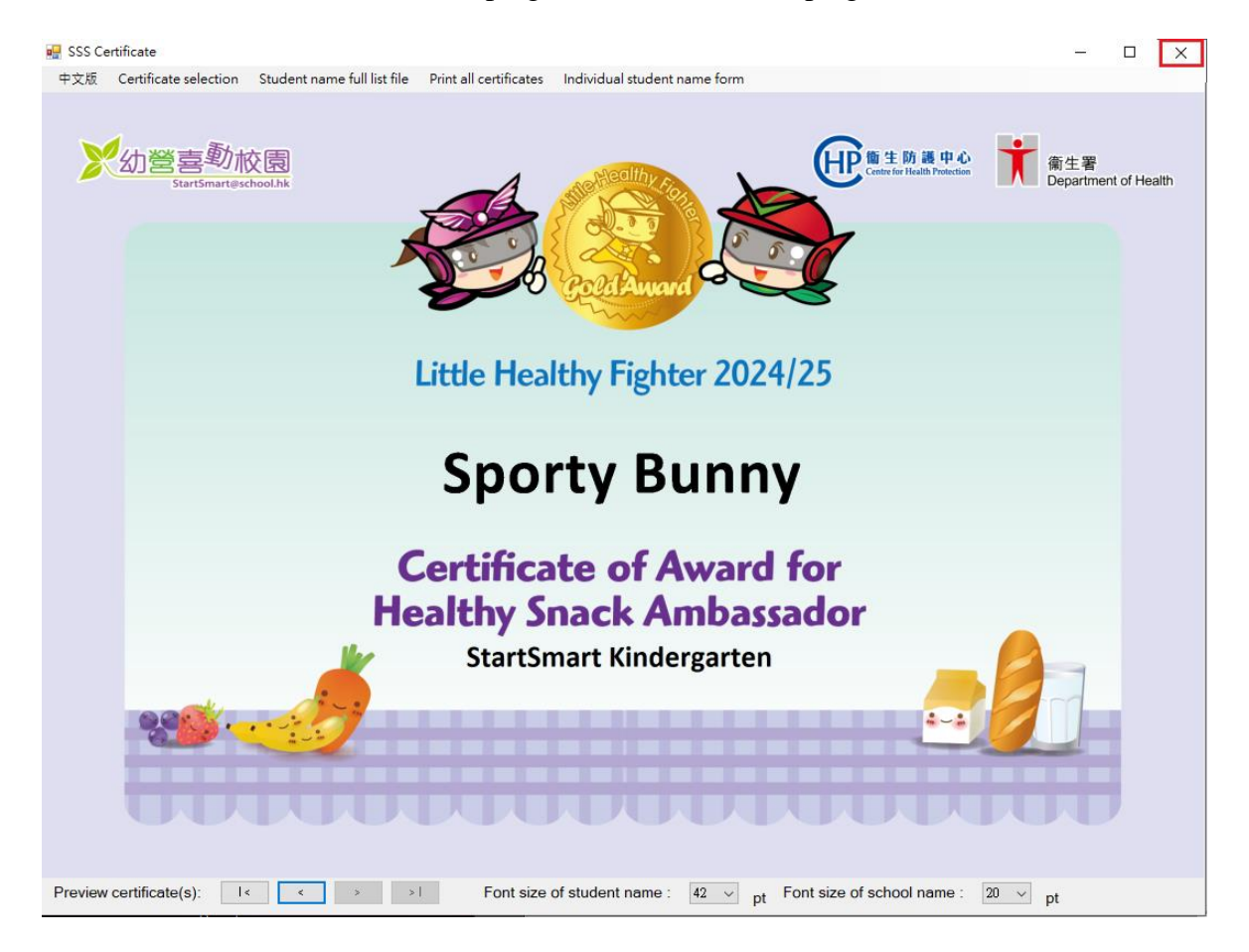